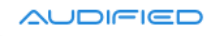

# Gallien Krueger Amplification 3

**User Manual** 

Version 1.1

Webpage:shop.audified.com/productsDownload:services.audified.com/downloadSupport:services.audified.com/support

# Table of contents

| Introduction                  | 2 |
|-------------------------------|---|
| How it works                  | 2 |
| Software Installation         | 2 |
| Product activation            | 2 |
| Software Uninstallation       | 3 |
| Opening the plug-in           | 3 |
| Working with GK Amplification | 4 |
| Control overview              | 4 |
| Preset management             | 5 |
| Services menu                 | 5 |
| Utility menu                  | 5 |
| Recommended Workflow          | 5 |
| Basic                         | 5 |
| Advanced                      | 6 |
| Signal Flow                   | 6 |
| Detailed controls description | 6 |
| Technical info                | 8 |
| Specification                 | 8 |
| Requirements                  | 8 |
| Conclusion                    | 8 |

### Introduction

Thank you for purchasing AUDIFIED GK Amplification. GK Amplification is a model of the Gallien-Krueger most famous devices. It allows you to select one of several amplifiers followed by a speaker selected from several models. The Pro version furthermore allows parallel selection of two speakers. For each speaker you can select from 8 movable virtual microphone types. To allow you to work only inside GK plugin version 3 brings a new built-in compressor and smart noise gate. For the best sound experience we suggest to use audio interfaces with the Hi-Z (Instrument) input and with low-latency drivers.

To minimize need of another plugin version 3 brings a new built-in compressor and gate with smart learn function.

### New in version 3

- Modern user friendly GUI
- Compressor with adjustable threshold and gain reduction meter
- Switchable Compressor Ratio
- Easy soloing and comparing cabs
- New meters
- Input level knob

### **Software Installation**

Get the recent version of the plug-in:

Download: <u>services.audified.com/download</u>

- **Windows**: The downloaded file is packed, unzip it. Run the installer and follow the on-screen instructions. You can select the destination path and the installed plug-in format during the process.
- **Mac**: Mount the downloaded disk image and run the installer. You can select the installed plug-in format by clicking the Customize button. Plug-ins are installed in the standard locations and the control app appears in the Applications folder.

### **Product activation**

Starting with version 3.0.0, the demo and full version are now combined into one installer. When installing the plugin, you will not be asked for a serial number and the product will be installed as a demo. Instead of this, when launching the plugin, you'll be asked to activate the plugin or to continue using it as a demo.

To activate the license, click the **Activate License** button and then enter the serial number you've received in your email address. Once the product is activated, the startup demo splash screen will not be shown anymore.

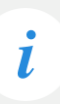

Please note the registration info is stored in a user specific location. This means you have to activate the product for each machine's user in the case you are using more user accounts.

### **Software Uninstallation**

- **Windows**: Navigate to the GK-Amplification program folder in the Start menu and run the uninstaller.
- **Mac**: Open the provided disk image and run the uninstaller.

### **Opening the plug-in**

AUDIFIED GK Amplification 3 works in all major digital audio workstations (recording applications) as a plug-in.

To open the plug-in, locate the plug-in selection (usually a hierarchic menu). Sphene Pro is listed in the Distortion group or in the AUDIFIED group when the manufacturer sorting is offered.

# Working with GK3 Amplification

### **Control overview**

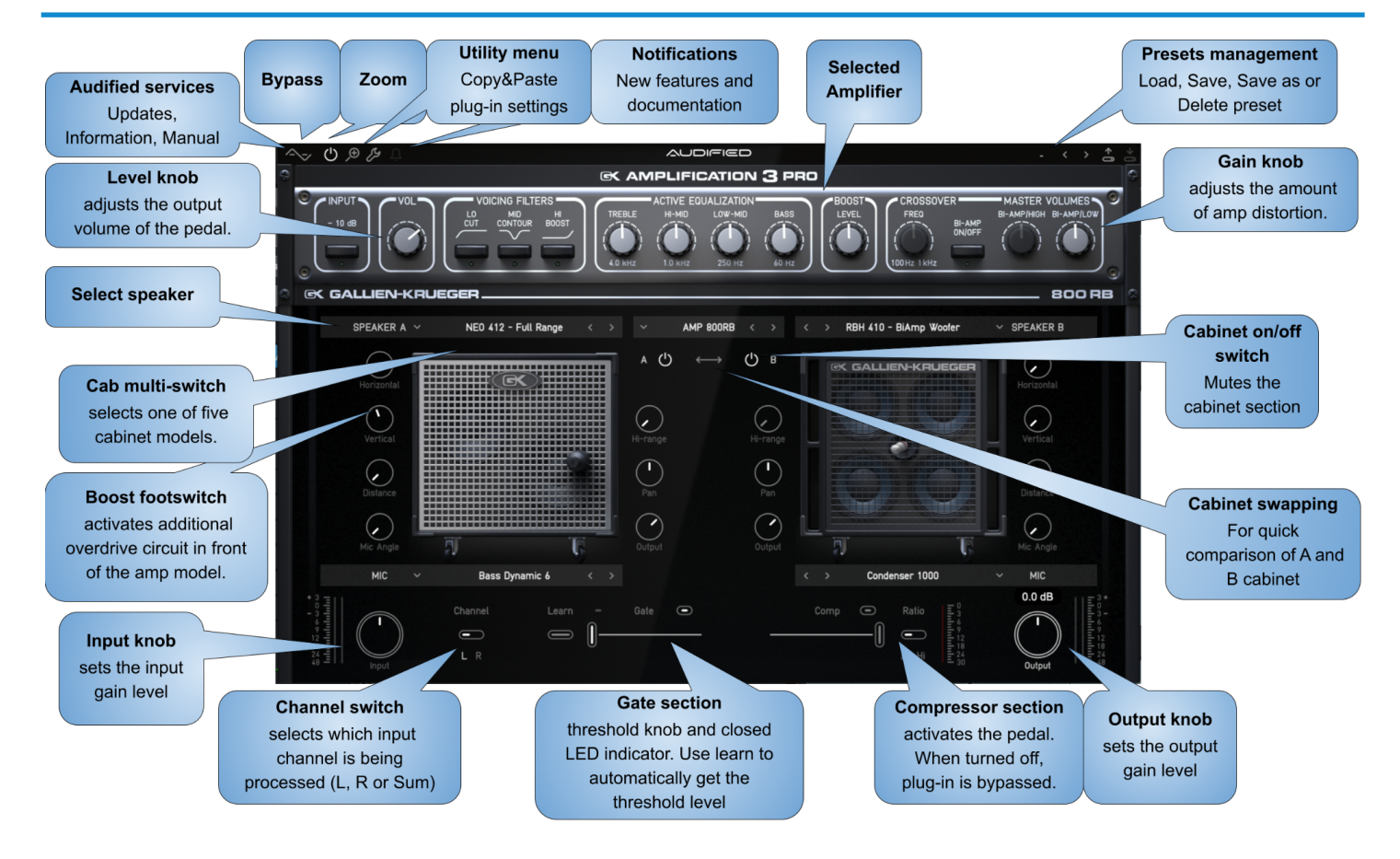

i

Please note that the pedal processes the signal in mono.

### **Preset management**

Presets can be loaded and saved in the display area.

- The left button offers a selection from a preset list, structured in several submenus.
- The mid button opens a menu allowing users to save or delete user presets.

Please note that the parameters in the utility panel are not included in presets.

### Services menu

i

A click to Audified logo opens the Services menu. Services menu allows access to:

- user manual,
- product updates,
- feedback form on the Audified web,
- support,
- Audified website,
- product version and other info.

### Utility menu

Clicking the wrench symbol opens the utility menu. You can easily copy the state of one plugin instance to the other instance using Copy and Paste functionality.

1.

### **Signal Flow**

Input knob > Gate > Amplifier > Cabinet > Compressor > Output knob

# **Amplifier controls**

#### MB150

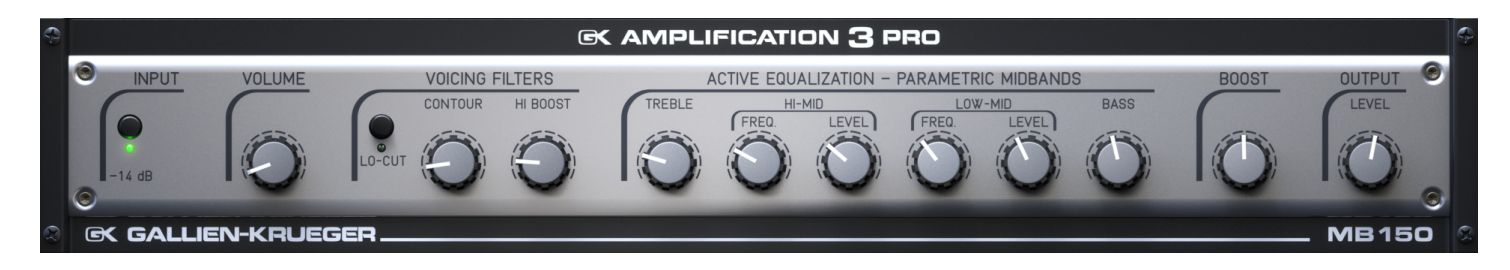

| -14 dB Pad       | Reduces the input signal from your bass. Press in if you hear distortion at low volume settings. |
|------------------|--------------------------------------------------------------------------------------------------|
| Volume:          | Sets the preamp gain after the input stage.                                                      |
| Lo-Cut           | Rolls off the low end, producing a more "vintage" tone.                                          |
| Contour          | Cuts midrange frequencies while boosting lows & highs. The center frequency is 500 Hz.           |
| Hi-Boost         | Adds edge and definition to higher frequencies.                                                  |
| Treble           | Boost and cut at 5 kHz +5 dB / -22 dB shelving type.                                             |
| Hi-Mid Frequency | Sets the center frequency for the Hi-Mid control between 620 Hz and 6.2 kHz.                     |
| Hi-Mid Level     | Boost and cut at 2 kHz +10.5 dB / -7 dB, "Q-Optimized" band pass type.                           |
| Lo-Mid Frequency | Sets the center frequency for the Lo-Mid control between 160 Hz and 1.6 kHz.                     |
| Lo-Mid Level     | Boost and cut at 500 Hz +7.5 dB / -10 dB, "Q-Optimized" band pass type.                          |
| Bass             | Boost and cut at 80 Hz +8.5 dB, shelving type.                                                   |
| Boost            | Post EQ gain stage which adds "growl" as it is turned up.                                        |
| Output Level     | Controls the output level of the amplifier.                                                      |

# **Amplifier controls**

#### 800RB

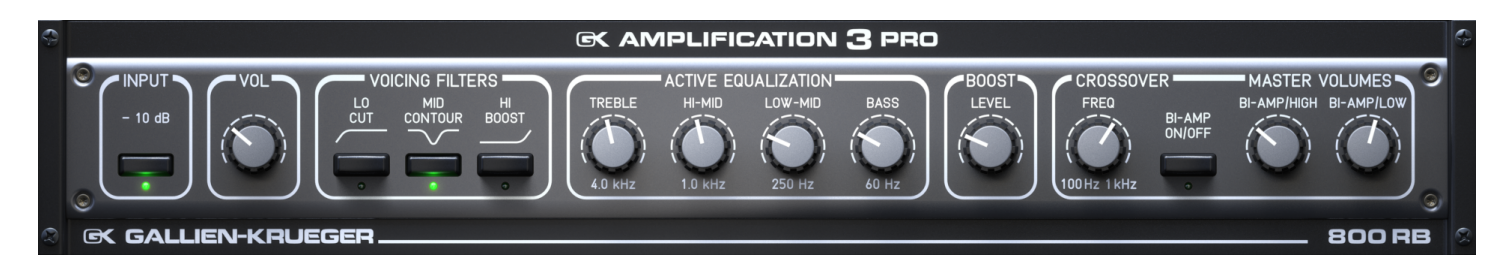

| -10 dB Pad          | Reduces the input signal from your bass. Press in if you hear distortion at low volume settings.                                                                 |
|---------------------|----------------------------------------------------------------------------------------------------|
| Volume              | Sets the preamp gain after the input stage.                                                                                                    |
| Lo Cut              | Rolls off the low end, producing a more "vintage" tone.                                                                                                    |
| Mid Contour         | Cuts midrange frequencies while boosting lows & highs. Center frequency is 500 Hz.                                                                               |
| Hi Boost            | Adds edge and definition to higher frequencies.                                                                                                    |
| Treble              | Boost and cut at 4 kHz, will add or remove edge and definition.                                                                                                  |
| Hi-Mid              | Boost and cut at 1 kHz. There is a lot of sound in this band. It works on the lower harmonics of your instrument and affects the punch of your sound.            |
| Lo-Mid              | Boost and cut at 250 Hz. Basically, this band effects the body of your sound.                                                                                    |
| Bass                | Boost and cut at 60 Hz. Affects only the bottom end and will be used to account for varying room acoustics.                                                      |
| Boost               | Post EQ gain stage which adds "growl" as it is turned up.                                                                                                    |
| Crossover Frequency | Controls the cut-off frequency off the crossover. This control is enabled only in the Bi-Amp mode.                                                               |
| Bi-Amp switch       | Press this button to activate the crossover for the woofer                                                                                                    |
| Bi-Amp/Low          | Master volume control for the woofer amp. This control is bypassed in Bi-Amp mode when only tweeter speakers are selected.                                       |
| Bi-Amp/High         | Master volume control for the tweeter amp. This control is enabled only in the Bi-Amp mode when tweeter speaker, Bi-Amp speaker or bypassed speaker is selected. |

# **Amplifier controls**

#### 2001RB

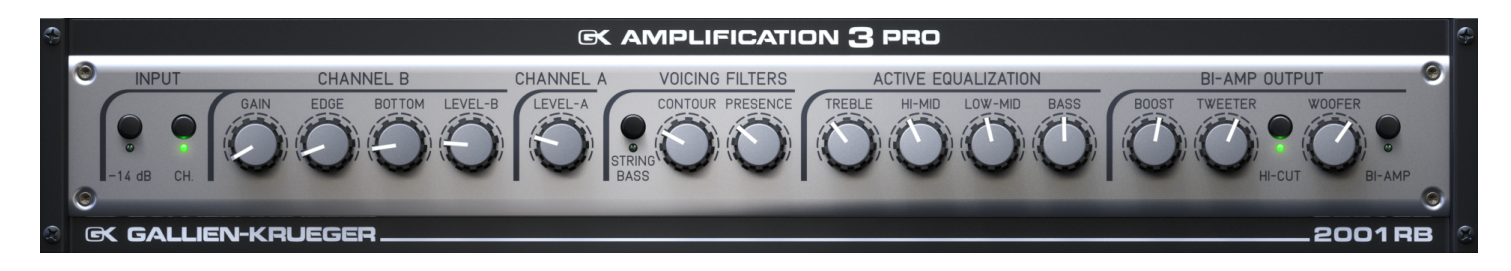

| -14 dB Pad  | Reduces the input signal from your bass. Press in if you hear distortion at low volume settings.                                                                  |
|-------------|----------------------------------------------------------------------------------------------------|
| Channel     | Switches between the Normal and the Overdrive channels.                                                                                                    |
| Gain        | Controls the amount of overdrive in the "B" channel. At low settings it provides a smooth                                                                         |
| Edge        | distorted sound. At high levels it will provide full saturation with long sustain.<br>This control is enabled only in the Overdrive channel.                      |
| Bottom      | Bass control for the Overdrive channel. This control is enabled only in the Overdrive channel.                                                                    |
| Level-B     | Adjusts the output level of the Overdrive channel. This control is enabled only in the Overdrive channel.                                                         |
| Level-A     | Sets the preamp gain after the input stage. This control is enabled only in the Normal channel.                                                                   |
| String Bass | Switching this button to the "ON' position voices the pre-amp for a five string bass. Leaving it in the "OFF" position will voice the amp for a four string bass. |
| Contour     | Drops the mid-range frequencies while boosting lows & highs.                                                                                                    |
| Presence    | This adds edge and definition to higher frequencies. This control is enabled only in the Normal channel.                                                          |
| Treble      | Boost and cut at 7 kHz +14 dB shelving type. Add or remove edge and definition.                                                                                   |
| Hi-Mid      | Boost and cut at 1 kHz +6 dB / -10 dB, "Q-Optimized" band pass type. Works on lower string harmonics, and effects the punch of your sound.                        |
| Low-Mid     | Boost and cut at 250 Hz +6 dB / -10 dB, "Q-Optimized" band pass type. Works on the main body of your sound.                                                       |
| Bass        | Boost and cut at 60 Hz +10 dB, shelving type. Controls low end push.                                                                                              |
| Boost       | A post EQ gain stage which adds "growl" as it is turned up.                                                                                                    |

| Tweeter         | Master volume control for the tweeter amp. This control is enabled only in the Bi-Amp mode when the tweeter speaker, the Bi-Amp speaker or the bypassed speaker is selected.                                                      |
|-----------------|----------------------------------------------------------------------------------------------------|
| Tweeter Hi- Cut | Cuts frequencies above 10 kHz, producing a more "cone-like" (less<br>metallic/harsh) sound from the tweeter. This control is enabled only in Bi-Amp<br>mode when tweeter speaker, Bi-Amp speaker or bypassed speaker is selected. |
| Woofer          | Master volume control for the woofer amp. This control is bypassed in Bi-Amp mode when only the tweeter speakers are selected.                                                                                                    |
| Bi-Amp          | Press this button to activate the crossover for the woofer. The cut-off frequency is 5 kHz.                                                                                                    |

### **Speaker Model Unit**

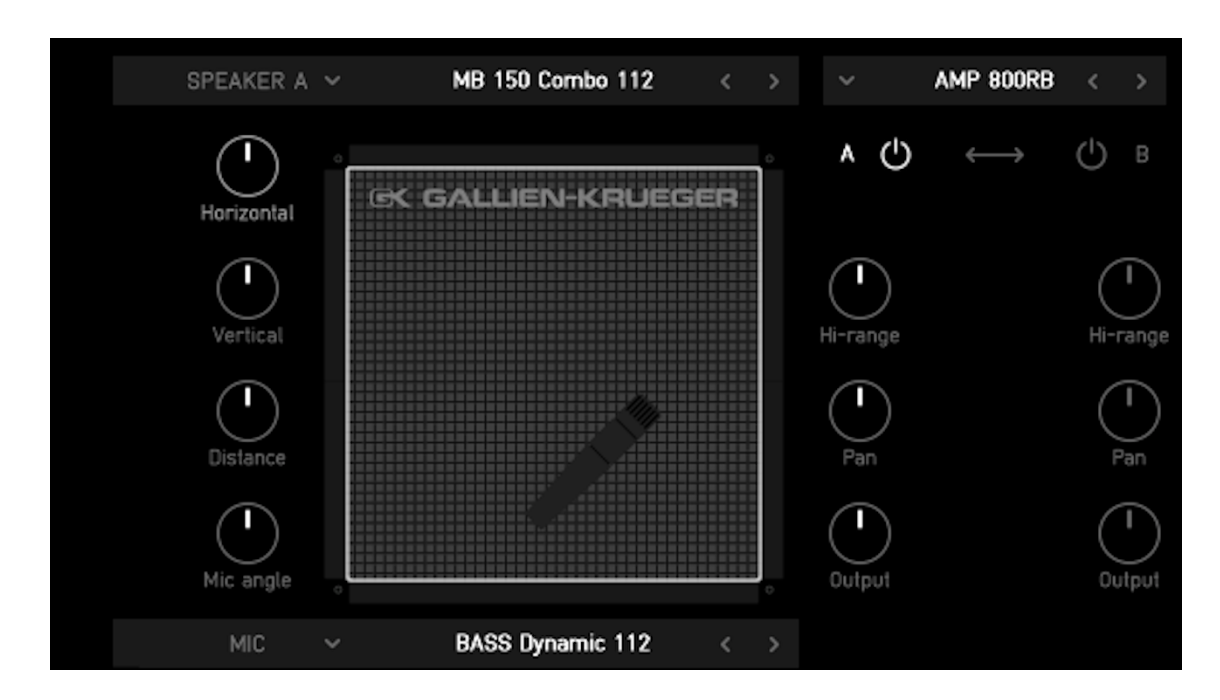

| Speaker A  | Selects the Speaker Model. Use Link Speaker mode to connect both speaker model units. Use then the second speaker model unit to control the type of the speaker and the position of the microphone.                                 |
|------------|----------------------------------------------------------------------------------------------------|
| Horizontal | Changes the microphone position in X-axis                                                                                                    |
| Vertical   | Changes the microphone position in Y-axis                                                                                                    |
| Distance   | Changes the distance between microphone and Speaker                                                                                                    |
| Hi-Range   | Adjusts the volume level of the horn when the cabinet is in the full range mode.<br>When used in the Bi-Amp mode, this control is bypassed and the high frequency<br>level can be adjusted by using the Tweeter control on the amp. |
| Output     | Sets the volume of the specific cabinet.                                                                                                    |
| Pan        | Allows to assign the output signal to the left or to the right output channel (when using mono PA system) or to any position in the stereo space.                                                                                   |

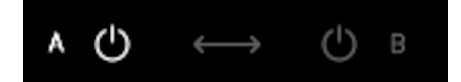

A/B Swap

Allows swapping between cabinets with one click on the arrow or switching ON/OFF individual cabinets by clicking on the power button.

### **Bottom panel**

| + 3<br>- 3<br>- 3<br>- 3<br>- 3<br>- 3<br>- 3<br>- 3<br>- | el Learn - Gate  Comp  Ratio Learn - Gate Comp  Hi Comp Comp Comp Comp Comp Comp Comp Comp                                                                                                    |
|-----------------------------------------------------------|----------------------------------------------------------------------------------------------------|
| Inputs                                                    | Input selector for the effect. You can choose the left, right or left + right inputs.                                                                                                    |
| Channel                                                   | select which input channel is being processed (L,R or Sum)                                                                                                    |
| Gate                                                      | Click LEARN when playing at maximum level. The Learn function adjusts the optimum level. Press the button, the blue indicator turns into green when the learning begins and then turns off when learning is finished. |
| Comp                                                      | Compressor with adjustable threshold and gain reduction meter. Click to Ratio switch changes compression ratio between 5:1 (Lo) and 15:1 (Hi).                                                                        |
| Output                                                    | Sets the master volume of the effect.                                                                                                    |

#### INPUT/OUTPUT

There are additional Input and Output knobs in the utility panel below the Sphene pedal. Use the Input knob for proper input gain-staging. The difference between Level knob on the pedal and Output knob in the utility panel is that Output knob in the utility panel is not included in the Sphene presets. This is a good thing because you don't need to adjust the overall output level you have set according to your mix every time you change the preset. Use the Output knob in the utility panel more as an output calibrating / gain staging level.

There are Input and Output level meters in the utility panel below the Sphene pedal. Meters are dBFS types so make sure you are not clipping.

#### GATE

Onboard expander-gate can be activated via the utility panel below the pedal and it includes separately engageable threshold Learn feature. To get the best results using the Learn function, stop playing the bass so the noise is perfectly audible, click the Learn button and wait for a couple of seconds while Gate threshold is automatically set. Gate circuit is not included in the Sphene presets.

# Technical info

### **Specification**

- AAX, AU, VST3,
- macOS, Windows plug-ins.

### Requirements

- macOS 10.11 and newer (64bit format delivered),
- Windows 7 and newer (32 bit and 64bit format delivered),
- 120 MB of disk space required.

# Conclusion

We are confident that you can now work with Sphene Pro. However, if anything seems unclear or you need assistance, feel free to contact us.

**Support:** <u>services.audified.com/support</u>

Thanks for using AUDIFIED products.